# テクニカル / 数値、色、線種の変更方法①

テクニカルの設定数値や、色、線の種類を変更することができます。

#### ■数値、色、線の変更方法①

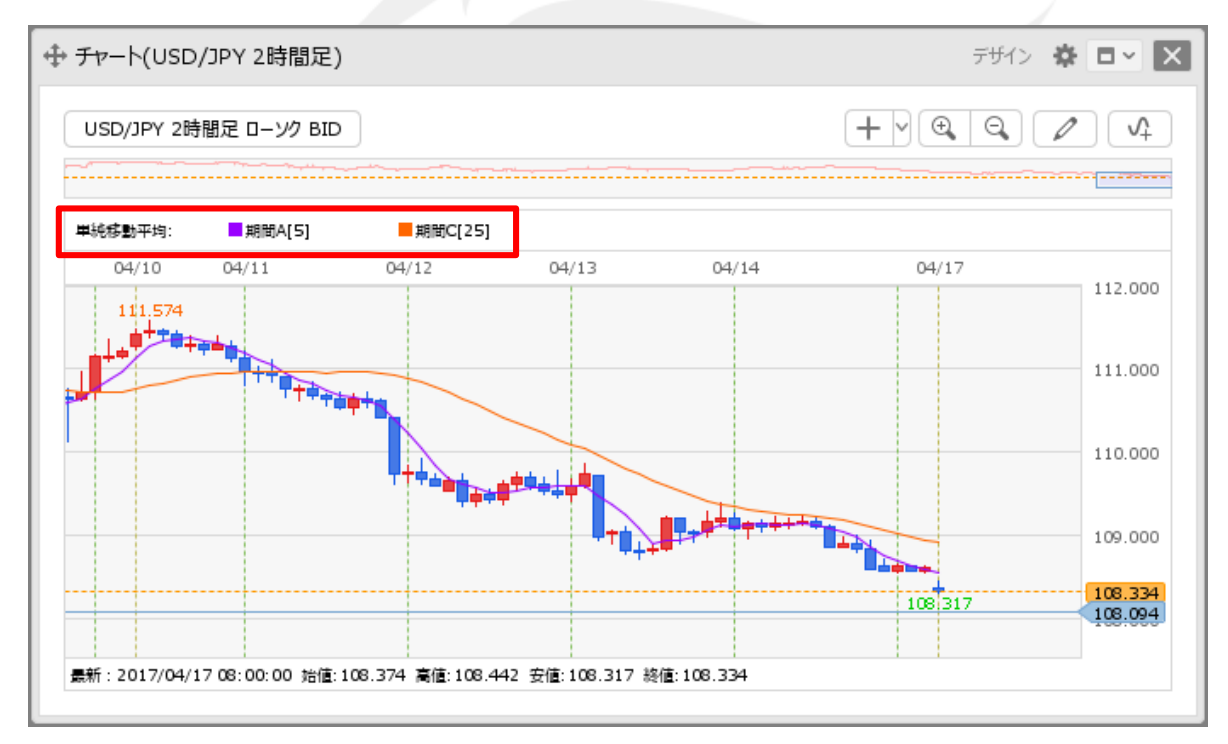

①【チャート】画面左上に表示されているテクニカルの詳細をクリックします。

※事前に使用するテクニカルを表示する必要があります。

テクニカルの表示方法は「テクニカルの表示方法」マニュアルをご参照ください。

# テクニカル / 数値、色、線種の変更方法②

#### ■数値、色、線の変更方法②

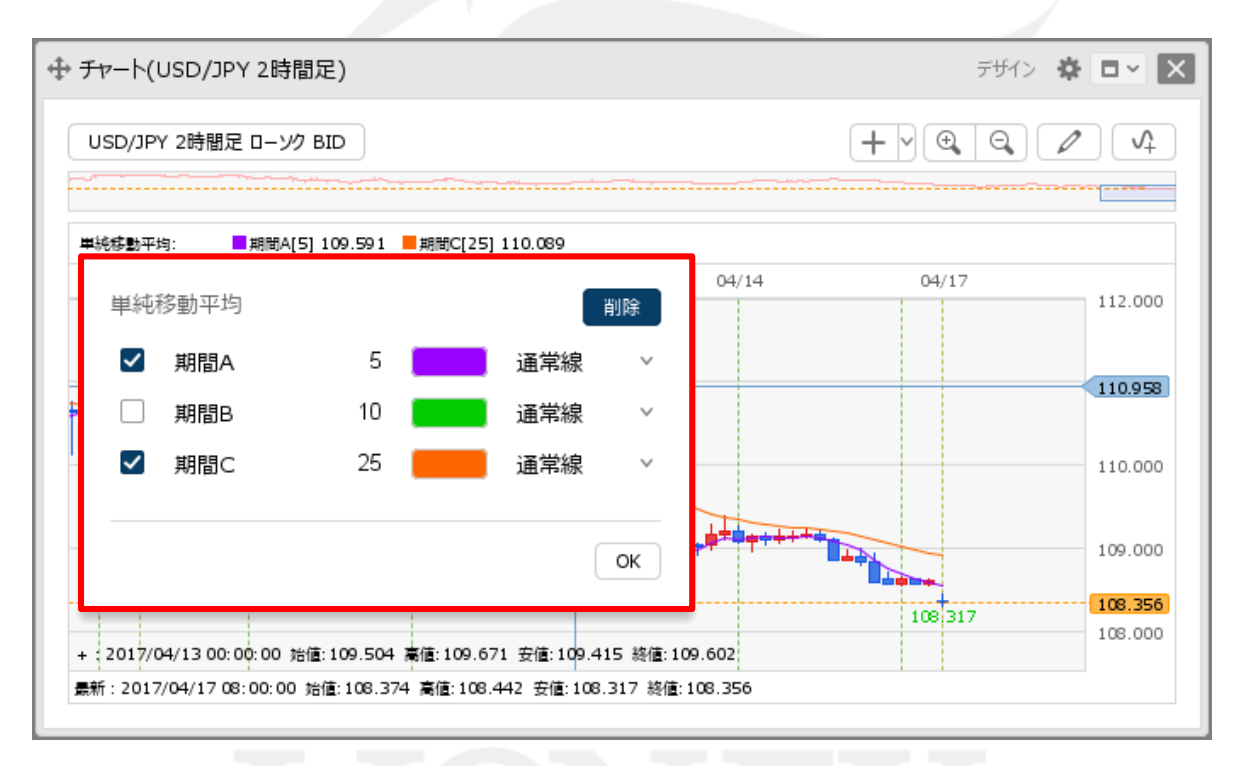

②テクニカル詳細設定画面が表示されました。 設定画面の詳細は次ページをご参照ください。

## テクニカル / 数値、色、線種の変更方法③

■数値、色、線の変更方法③ テクニカルの詳細設定画面の概要 【表示/非表示】、【数値】、【色】

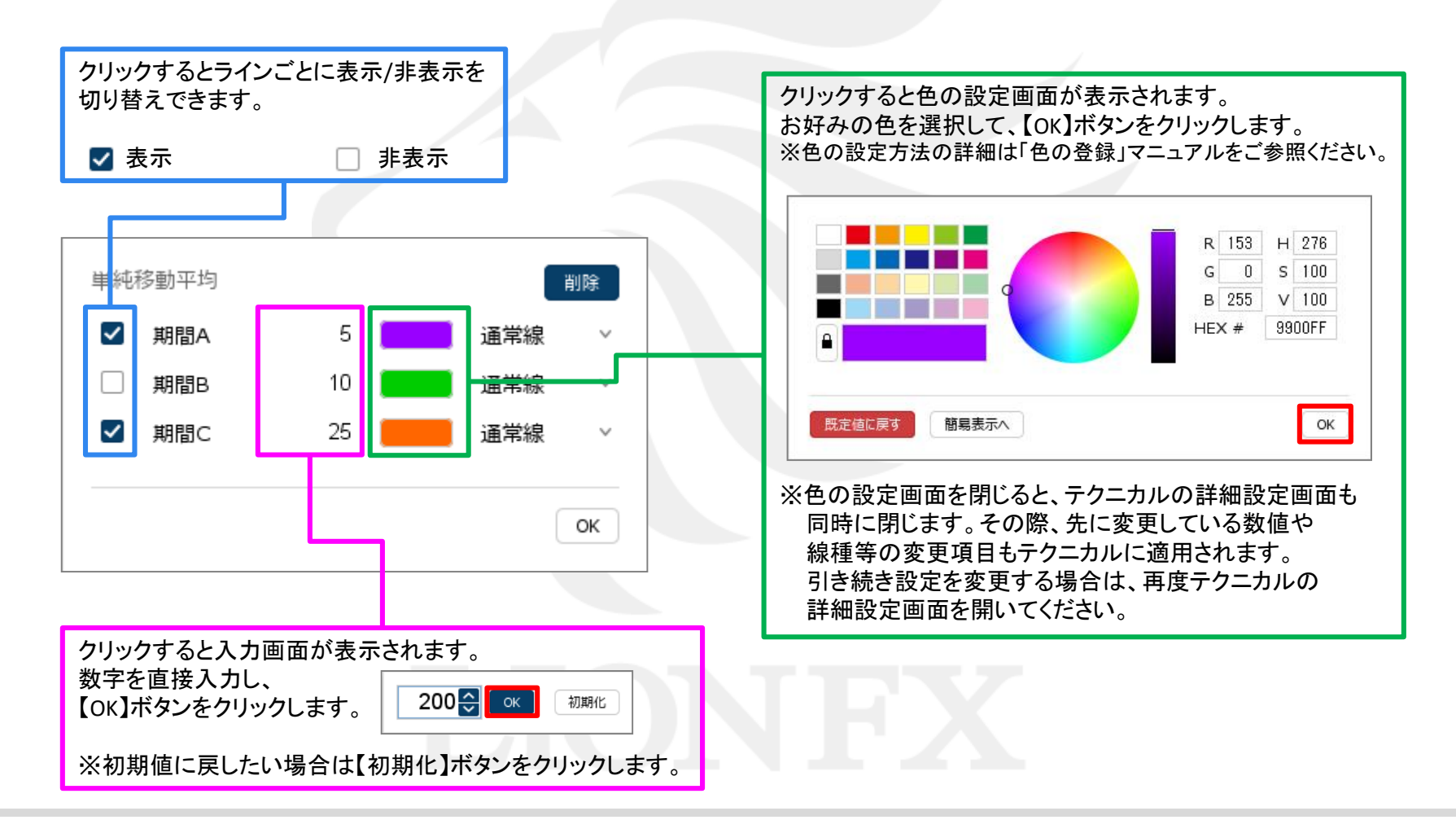

## テクニカル / 数値、色、線種の変更方法④

■数値、色、線の変更方法③ テクニカルの詳細設定画面の概要 【線種】、【削除】ボタン

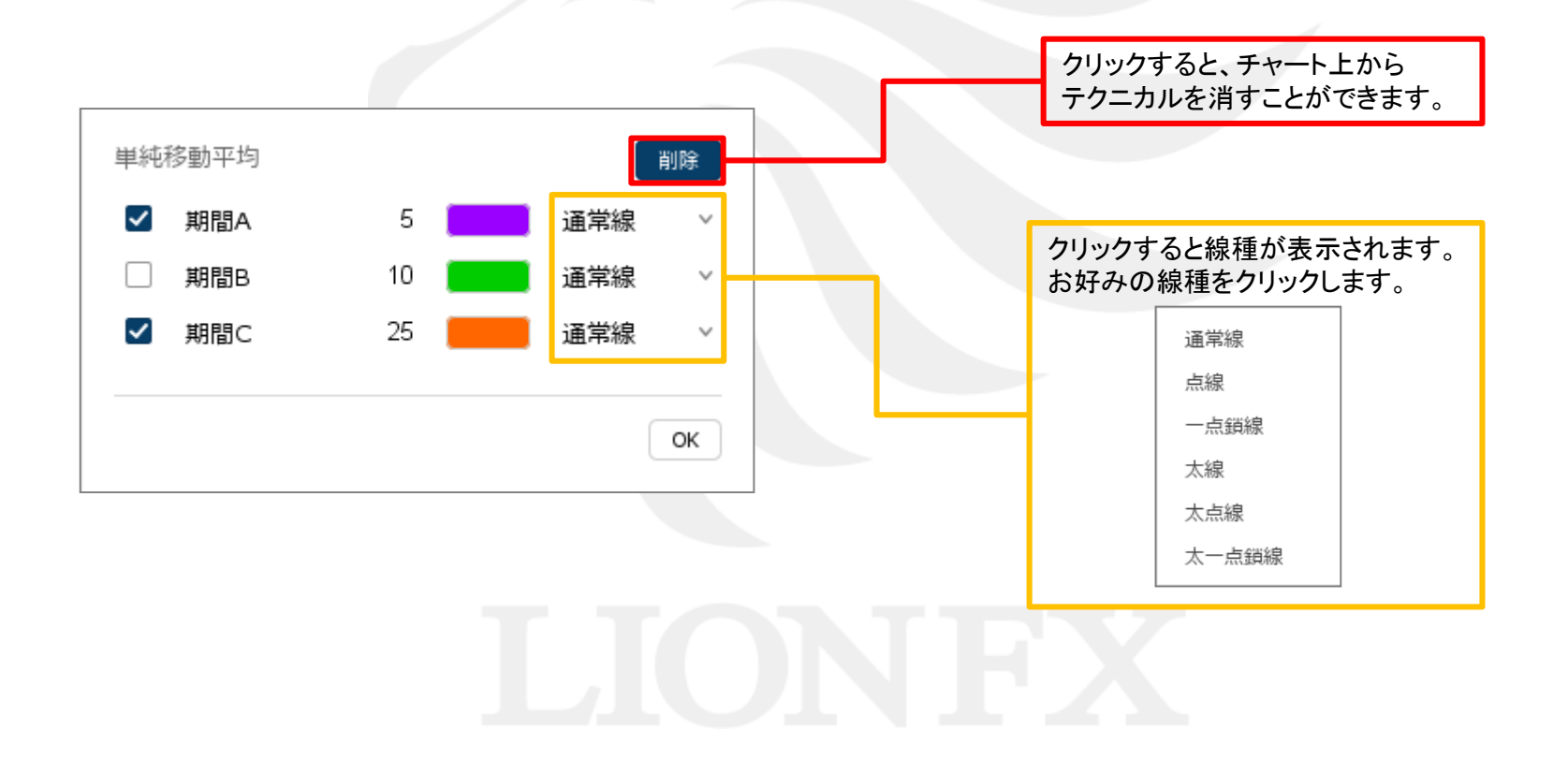

# テクニカル / 数値、色、線種の変更方法5

#### ■数値、色、線の変更方法④

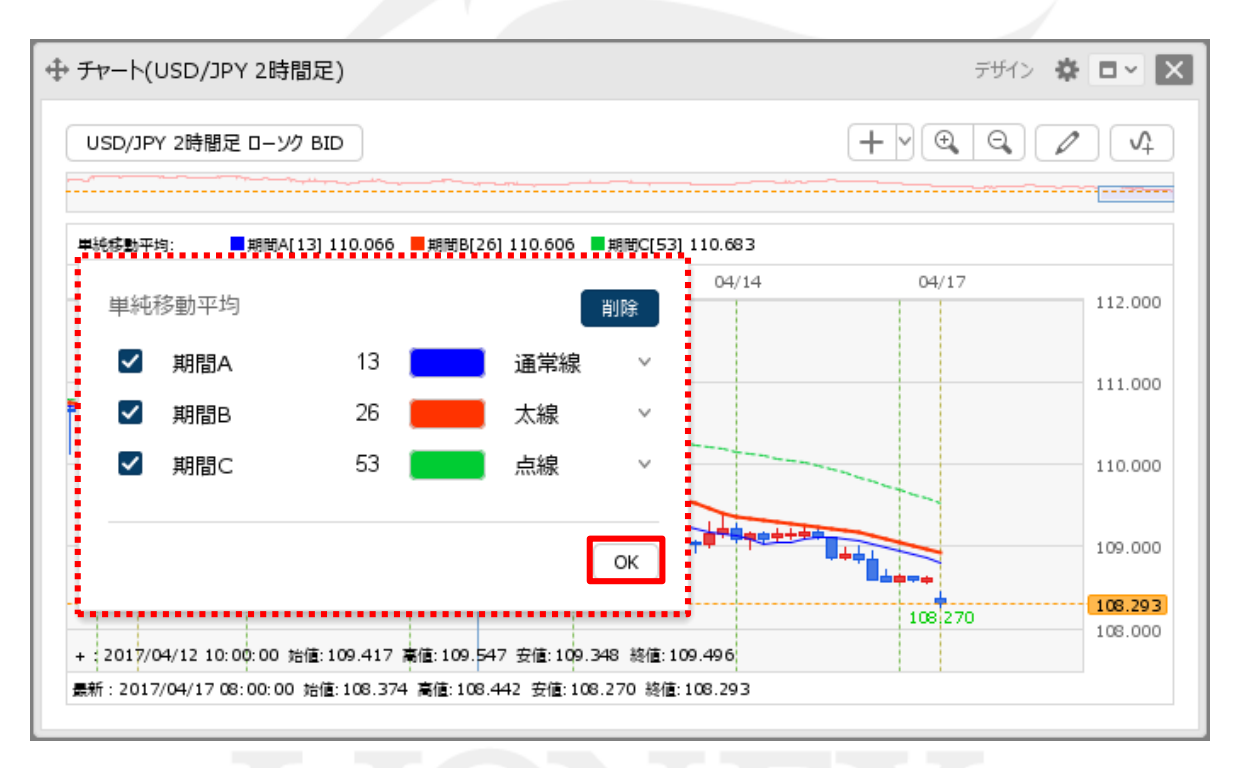

③設定完了後、【OK】ボタンをクリックします。

# テクニカル / 数値、色、線種の変更方法⑥

■数値、色、線の変更方法⑤

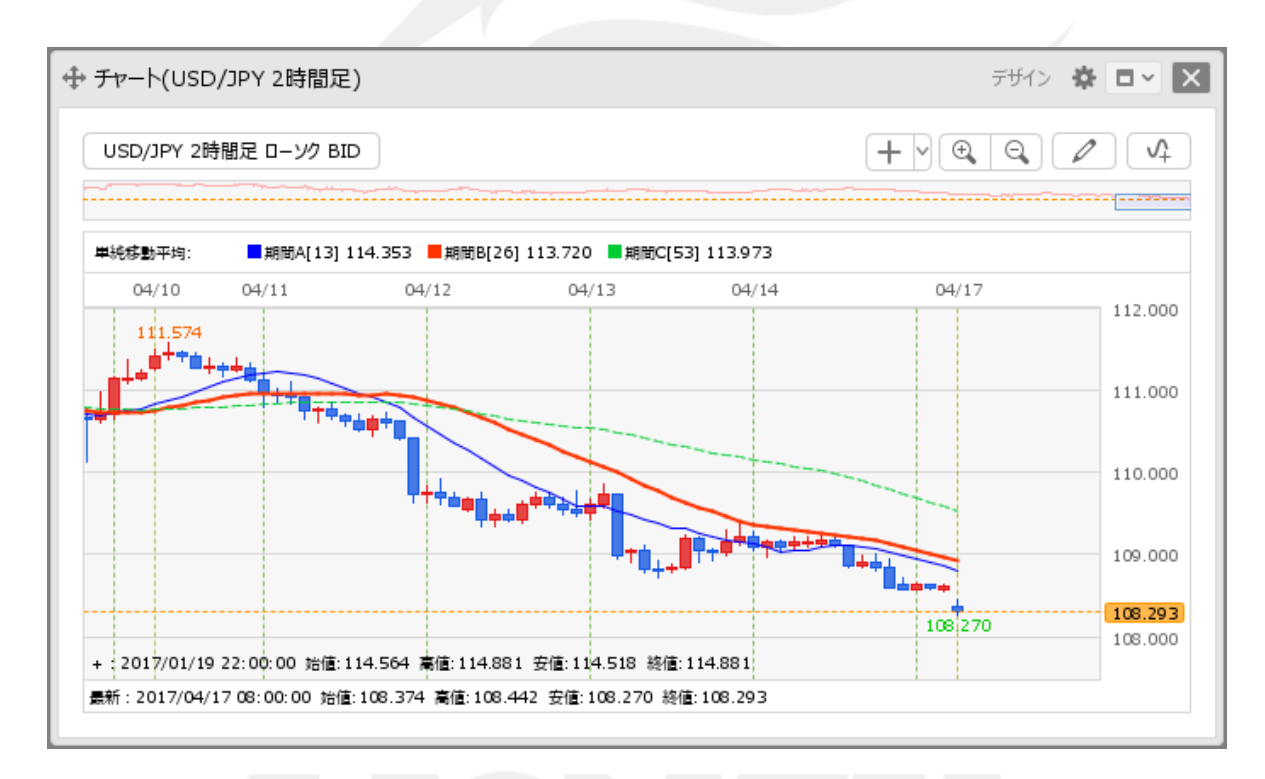

④ラインごとの表示/非表示の設定と、変更した数値、色、線種が適用されました。

※ 変更した数値、色、線種を表示中のすべてのチャートに反映することができます。 反映の方法は「テクニカルの表示方法」のマニュアルをご参照ください。

## 困った時は…

当社に対するご意見・ご質問・ご要望などがございましたら、下記の連絡先にて、お気軽にご連絡ください。

### ▶電話でのお問い合わせ

0120-63-0727(フリーダイヤル)

06-6534-0708

(お客様からのご意見、ご要望にお応えできるように、お電話を録音させていただくことがあります。)

### ▶FAXでのお問い合わせ

0120-34-0709(フリーダイヤル) 06-6534-0709

### ▶E-mailでのお問い合わせ

E-mail: info@hirose-fx.co.jp

## ▶お問い合わせフォームでのお問い合わせ https://hirose-fx.co.jp/form/contact/